| Classification      | General Se           | tting FAQ on I            | EZ Data Log        | gger        |                  | No.          | 1-002-02               |  |  |  |  |
|---------------------|----------------------|---------------------------|--------------------|-------------|------------------|--------------|------------------------|--|--|--|--|
| uthor               | Amber                | Version                   | 1.0.0              | Date        | 2012/06/13       | Page         | 1/6                    |  |  |  |  |
| low to o            | at tha a             | ound old                  | rm of              | oomou       | itor?            |              |                        |  |  |  |  |
|                     |                      |                           |                    | compu       |                  |              |                        |  |  |  |  |
| Applied to          | :                    |                           |                    |             |                  |              |                        |  |  |  |  |
| Platform OS Version |                      |                           |                    |             |                  |              |                        |  |  |  |  |
|                     |                      |                           |                    |             |                  |              |                        |  |  |  |  |
|                     |                      |                           |                    |             |                  |              |                        |  |  |  |  |
| EZ Data L           | ogger suppo          | orts alarm no             | lifies by pla      | the chore   |                  | C. The a     | nalog input            |  |  |  |  |
| anneis can c        | the clorm            |                           | ues. when          | ture chann  |                  | ne alari     | n value or             |  |  |  |  |
|                     | to configure         | the high/low              |                    |             | e warning ian    | lip. Fieas   |                        |  |  |  |  |
| nowing steps        | to configure         | e the high/low            | <i>i</i> alarm vai | ues of Al C | channels and     | enable ti    | ne sound               |  |  |  |  |
| arm function.       |                      |                           |                    |             |                  |              |                        |  |  |  |  |
| •                   |                      |                           |                    |             |                  |              |                        |  |  |  |  |
| Step1 : Ope         | en EZ Data L         | <b>ogger</b> , and        | then from t        | he button   | list click the   | Group Se     | etup button.           |  |  |  |  |
| 🙀 EZ Data I         | Logger Basic E       | dition ¥4.5.2 20          | 012/03/30 2        | hours trial | C:VICPDASVEZ_I   | Data_Logge   | r\Project\M            |  |  |  |  |
| Project Exec        | ute User Setup       | Help                      |                    | - (         |                  | (            | -                      |  |  |  |  |
|                     | 🛛 💣 🗌                |                           |                    | *           |                  |              |                        |  |  |  |  |
| Start               | Simulation           | Pause                     | Record Sy          | stem Config | Froup Setup Oper | n Database   | Exit                   |  |  |  |  |
|                     |                      |                           |                    |             |                  |              |                        |  |  |  |  |
| Step2 : Clicl       | k the <b>Install</b> | button under              | r "Driver Li       | st" to oper | the "Driver"     | setting fo   | $rm \rightarrow Selec$ |  |  |  |  |
| CON driver a        | nd set its pr        | operties $\rightarrow$ Cl | ick the <b>Ins</b> | tall button | l.               |              |                        |  |  |  |  |
| 🗳 Workgroup Settir  | ıg                   |                           |                    |             |                  | - Work Group | )                      |  |  |  |  |
| Driver List         | or f                 | Definer                   | Device List        |             |                  | Workaroup    | 1                      |  |  |  |  |
| VirtualCh           | annel                |                           |                    |             | ist              |              |                        |  |  |  |  |
|                     |                      | Time Out (ms)             | 200                |             |                  |              |                        |  |  |  |  |
|                     |                      |                           | 200                |             |                  |              |                        |  |  |  |  |
| Channel List        |                      | COM Port 1                | •                  |             |                  |              |                        |  |  |  |  |
| ALL                 | ist                  | BaudRate 11               | 5200 🔹             |             |                  |              |                        |  |  |  |  |
| Counte              | t List               | Checksum Di               | sable 🗾            |             |                  |              |                        |  |  |  |  |
|                     |                      |                           |                    |             |                  |              |                        |  |  |  |  |
| Nickname            | Tag Loca             |                           | $\langle \rangle$  |             |                  |              |                        |  |  |  |  |
|                     |                      |                           |                    |             |                  |              |                        |  |  |  |  |
|                     |                      | Mod                       | ify Install        | Soarch      | +Davica          |              | Help                   |  |  |  |  |
|                     |                      |                           |                    | Search      |                  | CIUSE        |                        |  |  |  |  |
|                     |                      | ICP DAS                   | Co., Ltd. Te       | echnical do | cument           |              |                        |  |  |  |  |

| Classification | General Setting | General Setting FAQ on EZ Data Logger |       |      |            |      |     |  |
|----------------|-----------------|---------------------------------------|-------|------|------------|------|-----|--|
| Author         | Amber           | Version                               | 1.0.0 | Date | 2012/06/13 | Page | 2/6 |  |

**Step3**: Click the **+Device** button to open the "Device" setting form $\rightarrow$  After select the matching controller and module, click the **Add** button.

| Driver                                                                                                    | ×                                                                                                    |
|----------------------------------------------------------------------------------------------------|----------------------------------------------------------------------------------------------------|
| Driver Mode DCON                                                                                                    | Device List                                                                                                    |
| Time Out (ms) 200                                                                                                    |                                                                                                    |
| COM Port 1                                                                                                    |                                                                                                    |
| BaudRate 115200                                                                                                    |                                                                                                    |
|                                                                                                    |                                                                                                    |
|                                                                                                    |                                                                                                    |
| Modify                                                                                                    | Search +Device Close Help                                                                                                    |
| DCON COM1         7K         87K on 87K4/87K         87K on 87K4/87K         87K on 8431/8831         PDS-700         Module         87017         Address       Slot         AI Num       AO Num         1       -1         8       0         Description         8*AI (mA.mV.V) | S © 87K on 8431/8831 © 87K on ×P-8000   Nickname   Image: Nickname   Image: Nickname< |
| Note:Please set the data format to "E                                                                                                    |                                                                                                    |
| , Note:Please set the data format to "E                                                                                                    | Add Close Help                                                                                                    |

| Classification | General Setting FAQ on EZ Data Logger No. 1-002-02 |         |       |      |            |      |     |  |
|----------------|----------------------------------------------------|---------|-------|------|------------|------|-----|--|
| Author         | Amber                                              | Version | 1.0.0 | Date | 2012/06/13 | Page | 3/6 |  |

## **Step4** : Set the alarm notifies of AI channels.

4.1. Double-click on an AI channel to open its setting form.

| -Channel Lis | ;t                      |            |      |        |               |           |               |      |  |  |
|--------------|-------------------------|------------|------|--------|---------------|-----------|---------------|------|--|--|
| AI           | List                    | AO List    |      |        | DI List       |           | DO List       |      |  |  |
| Coun         | ter List                | Freq List  |      |        | Virtual Chann | el        | Control Logic |      |  |  |
| Conta        | Contact List Web Camera |            |      |        |               |           |               |      |  |  |
|              |                         |            |      |        |               |           |               |      |  |  |
| Nickname     | Tag                     | Location   | Gain | Offset | Hight Alarm   | Low Alarm | Description   | High |  |  |
| (187017_AI_0 | 187017_AI_0             | 187017 Ch0 | 1    | 0      | 100           | -10       | 187017_AI_0   |      |  |  |
| 187017_AI_1  | I87017_AI_1             | 187017 Ch1 | 1    | 0      | 100           | -10       | I87017_AI_1   | 1    |  |  |
| I87017_AI_2  | 187017_AI_2             | 187017 Ch2 | 1    | 0      | 100           | -10       | 187017_AI_2   |      |  |  |
| I87017_AI_3  | 187017_AI_3             | 187017 Ch3 | 1    | 0      | 100           | -10       | I87017_AI_3   |      |  |  |
| I87017_AI_4  | I87017_AI_4             | 187017 Ch4 | 1    | 0      | 100           | -10       | I87017_AI_4   |      |  |  |
| I87017_AI_5  | 187017_AI_5             | 187017 Ch5 | 1    | 0      | 100           | -10       | I87017_AI_5   |      |  |  |
| 187017_AI_6  | 187017_AI_6             | 187017 Ch6 | 1    | 0      | 100           | -10       | 187017_AI_6   |      |  |  |
| I87017_AI_7  | 187017_AI_7             | 187017 Ch7 | 1    | 0      | 100           | -10       | I87017_AI_7   |      |  |  |

## 4.2. Set the **High Alarm** and **Low Alarm** values, and then click the **Modify** button to save.

| Modify Channel                                                                                                    | Operationer                             |                                                                   |
|----------------------------------------------------------------------------------------------------|-----------------------------------------|-------------------------------------------------------------------|
| Nickname         I87017_AI_0           Tag         I87017_AI_0                                                                   | Gain 1<br>Offset 0                      | Al Value Display Value<br>Point1 0 0 Calculate<br>Point2 32767 10 |
| Description I87017_AI_0                                                                                                    | Alarm<br>High Alarm 60<br>Low Alarm -10 | Contact to None                                                   |
| Angular Basic.ini<br>Angular_Circle_Golden.ini<br>Angular_Circle_Green.ini<br>Angular_Square_Blue.ini<br>Angular_Square_Gray.ini | 123.456                                 | Modify<br>Cancel                                                  |
|                                                                                                    |                                         | Editor                                                            |
|                                                                                                    |                                         |                                                                   |

| Classification | General Setting | General Setting FAQ on EZ Data Logger |       |      |            |      |     |  |
|----------------|-----------------|---------------------------------------|-------|------|------------|------|-----|--|
| Author         | Amber           | Version                               | 1.0.0 | Date | 2012/06/13 | Page | 4/6 |  |

**Step5**: In the "Workgroup Setting" form, select the AI channel that has been set $\rightarrow$  Click the **Add**>> button to add it into Workgrou1 and then click the **Home** button to turn back to the main form.

| Workgroup Set | ling        |            |        |        |               |           |               |      |                   |
|---------------|-------------|------------|--------|--------|---------------|-----------|---------------|------|-------------------|
| 🁔 Driver Li   | st          |            |        | 2      | Device List   |           |               |      | Work Group        |
| DCON          | COM1        |            |        |        | VirtualChar   | nnel      |               | -    | Workgroup2 Add    |
| MailNot       | ifier       |            |        |        | 187017        |           |               |      | Workgroup3 Delete |
| VirtualC      | nannei      |            |        |        |               |           |               |      | Proper            |
|               |             |            |        |        |               |           |               |      |                   |
|               | Instal      | Modify     | Delete |        |               | bbA       |               | te   | Reset             |
| Channel Lis   | :t          |            | Dolote |        |               |           |               |      |                   |
| AI            | List        | AO List    |        |        | DI List       |           | DO List       |      | 187017 AI 0       |
| Coun          | ter List    | Frea List  |        |        | Virtual Chann | el        | Control Logic |      | AO Channels       |
| Contr         | at List     | Web Com    |        |        |               |           |               |      | DI Channels       |
| Conta         |             | Web Came   | Id     |        |               |           |               |      | Counter Channels  |
|               |             |            |        |        |               |           |               |      | Freq Channels     |
| Nickname      | Tag         | Location   | Gain   | Offset | Hight Alarm   | Low Alarm | Description   | High | Virtual Channels  |
| 187017_AI_0   | 187017_AI_0 | 187017 Ch0 | 1      | 0      | 60            | -10       | 187017_AI_0   |      | Webcam Browsers   |
| 187017_AI_1   | 187017_AI_1 | 187017 Ch1 | 1      | 0      | 100           | -10       | 187017_AI_1   | -    |                   |
| 187017_AI_2   | 187017_AI_2 | 187017 Ch2 | 1      | 0      | 100           | -10       | 187017_AI_2   |      |                   |
| 187017_AI_3   | I87017_AI_3 | 187017 Ch3 | 1      | 0      | 100           | -10       | 187017_AI_3   |      |                   |
| I87017_AI_4   | I87017_AI_4 | 187017 Ch4 | 1      | 0      | 100           | -10       | 187017_AI_4   |      |                   |
| 187017_AI_5   | I87017_AI_5 | 187017 Ch5 |        | 0      | 100           | -10       | 187017_AI_5   |      |                   |
| 187017_AI_6   | 187017_AI_6 | 187017 Ch6 | 1      | Q      | 100           | -10       | 187017_AI_6   |      |                   |
| 187017 AI 7   | I87017_AI_7 | 187017 Ch7 | 1      | 0      | 100           | -10       | I87017_AI_7   |      |                   |
|               |             |            |        |        |               |           |               |      |                   |

Step6 : From the button list click the System Config button to open the "System Config" form.

| EZ Data I    | Logger Basic E | dition ¥4.5.2 | 2012/03/30   | 2 hours trial | C:\ICPDAS   | VEZ_Data_Logg | ger\Project\Sc |
|--------------|----------------|---------------|--------------|---------------|-------------|---------------|----------------|
| roject Exect | ute User Setup | Help          |              | $\frown$      |             |               |                |
| <b>Start</b> | Simulation     | Pause         | Record       | System Config | Group Setup | Dpen Database | Exit           |
|              |                |               |              |               |             |               |                |
|              |                |               |              |               |             |               |                |
|              |                |               |              |               |             |               |                |
|              |                |               |              |               |             |               |                |
|              |                |               |              |               |             |               |                |
|              |                |               | SCo Itd      | Technical d   | ocument     |               |                |
|              |                |               | 15 CO., Liu. | Technical u   | ocument     |               |                |

| Class       | sification                                            | General Setting                 | g FAQ on l              | EZ Data Logge                | er                       |                    | No.                                          | 1-002-02      |  |  |
|-------------|-------------------------------------------------------|---------------------------------|-------------------------|------------------------------|--------------------------|--------------------|----------------------------------------------|---------------|--|--|
| Auth        | or                                                    | Amber                           | Version                 | 1.0.0                        | Date                     | 2012/06/13         | Page                                         | 5/6           |  |  |
| Ste<br>No   | e <b>p7:</b> Tick /<br>o <b>te:</b> You ca<br>d file. | Alarm Audio t<br>an use the def | to enable<br>ault sound | sound alarm<br>d (alarm.wav) | notifies-<br>or click    | → Save→ Ex         | i <b>it</b> .<br>se your c                   | own specified |  |  |
| ooun        | 🖗 System Co                                           | nfig ¥er 4.5.2                  |                         |                              |                          |                    |                                              |               |  |  |
|             | −Oscilloo                                             | araph Config                    |                         |                              |                          |                    |                                              |               |  |  |
|             |                                                       | Display Mo                      | de o Nu                 | meric                        | <ul> <li>Date</li> </ul> | te/Time            | 6                                            |               |  |  |
|             | Sam                                                   | pling Time(s                    | ec) 1                   |                              |                          |                    |                                              | Save          |  |  |
|             | Grap                                                  | h XAxis(Minu                    | ıte) <sup>1</sup>       |                              |                          |                    |                                              |               |  |  |
|             | Dis                                                   | olay Buffer S                   | ize 2880                | 00                           |                          |                    |                                              | Exit          |  |  |
|             |                                                       | Data Forr                       | mat 123.                | 456                          | -                        |                    |                                              |               |  |  |
|             |                                                       |                                 | ⊢ Au                    | to start whe                 | n exect                  | uting              |                                              |               |  |  |
|             | Alarm Audio 🔽 C:\ICPDAS\EZ_Data_Logger\alarm.wav      |                                 |                         |                              |                          |                    |                                              |               |  |  |
| _           |                                                       |                                 |                         |                              |                          |                    |                                              |               |  |  |
| Ste<br>"Mor | ep8:From                                              | the button list                 | t click the             | Start button t               | to execu                 | ite the projec     | $t \rightarrow Click$                        | Gauge of      |  |  |
| vvor        | KGIOUPI.                                              | oger Basic Edition              | ¥4 5 2 2012             | /03/30 2 hours tr            | ial 00:21                | C-MCPDASWEZ D      | lata Logger\                                 |               |  |  |
|             | Project Execut                                        | e User Setup Help               |                         |                              |                          |                    |                                              |               |  |  |
|             | Start                                                 | Simulation Par                  | use Red                 | cord System Cont             | fig Group S              | Setup Open Databas | e Exit                                       | About         |  |  |
|             | Work                                                  | group1                          | Workg                   | roup2                        | Workg                    | group3             | Device Stat                                  | e             |  |  |
|             | Gaud                                                  | Trend                           | Gauge                   | Trend                        | Cando                    | Trend              |                                              |               |  |  |
|             | Gaug                                                  | errend                          | Gauge                   | Trend o                      | Jauge                    | Trend              | 07/05 11:09:<br>07/05 11:09:<br>07/05 11:09: | 37 Read licer |  |  |
|             | La                                                    | iyout                           | Lay                     | out                          | Lay                      | /out               | 07/05 11:09:                                 | 37 Load lang  |  |  |
|             |                                                       |                                 |                         |                              |                          |                    |                                              |               |  |  |
|             | Save Interval(Se                                      | c):1 Record Time(Hou            | ur):1                   |                              |                          |                    |                                              | 2012/7/       |  |  |
|             |                                                       |                                 |                         |                              |                          |                    |                                              |               |  |  |
|             |                                                       |                                 | ICP DAS                 | Co. Ltd. Tech                | nical doc                | rument             |                                              |               |  |  |

| Classification | General Setting FAQ on EZ Data Logger No. 1-002-02 |         |       |      |            |      |     |  |
|----------------|----------------------------------------------------|---------|-------|------|------------|------|-----|--|
| Author         | Amber                                              | Version | 1.0.0 | Date | 2012/06/13 | Page | 6/6 |  |

**Step9**: When the AI value exceed the "High Alarm" value or less than the "Low Alarm" value, the warning lamp will bright and continue playing sound alarm until you manually turn off the warning lamp.

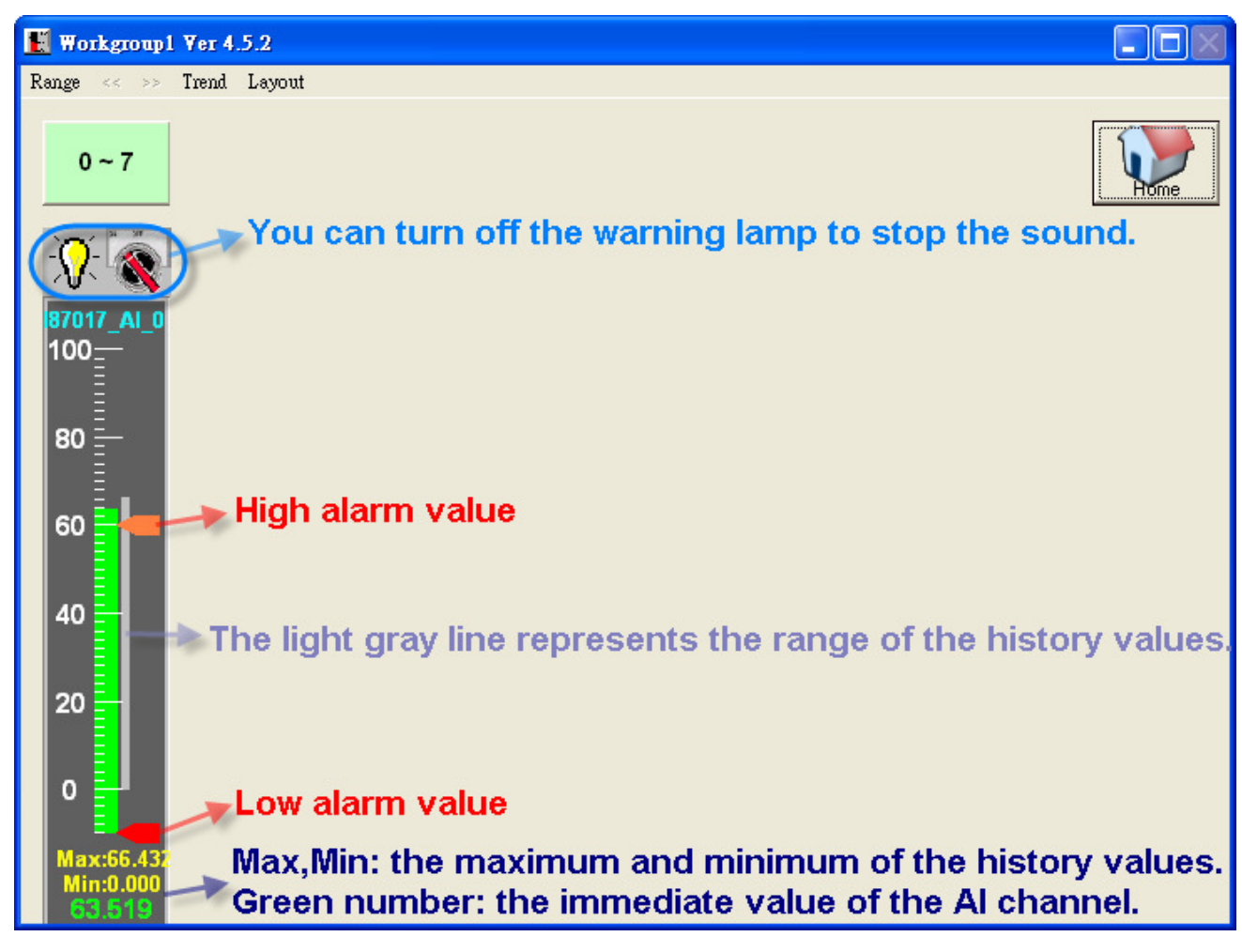